**Original Instructions** 

# 450L GuardShield Safety Light Curtain

Catalog Numbers 450L-B4FNxYD, 450L-B4HNxYD, 450L-E4FLxYD, 450L-E4HLxYD

This quick start provides a summary of the basic steps that are required to configure and run a system using 450L light curtains in minimal time.

**IMPORTANT** This guide provides links to resources for more information and is not a replacement for a complete understanding of either publication <u>450L-IN004</u> or publication <u>450L-UM001</u>.

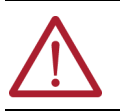

**ATTENTION:** See publication <u>450L-UM001</u> for safety application requirements and functional safety data. You must read and understand the safety requirements before putting a system that contains light curtains into use.

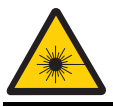

LASER LIGHT CLASS 2 HAZARD: Do not stare into the beam. 450L-E light curtains are equipped with an integrated laser alignment help option.

# **Product Overview**

The 450L GuardShield™ safety light curtain family is designed for use on hazardous machinery for Point of Operation Control (POC). The product family is certified as Type 4 electro-sensitive protective equipment (ESPE) (as defined by EN 61496-1 and IEC 61496-2) and can be used in applications that require up to and including PLe category 4 according to EN ISO 13849-1.

The 450L safety light curtain family consists of two product lines:

- 450L-B (Basic): Suitable for basic ON/OFF applications.
- 450L-E (Enhanced): Provides enhanced features for more sophisticated applications.

### Table 1 - Differences Between 450L-B and 450L-E Safety Light Curtain Systems

| Description        | 450L-B                                                                                                    | 450L-E                                                                                                    |
|--------------------|----------------------------------------------------------------------------------------------------|----------------------------------------------------------------------------------------------------|
| Alignment<br>aid   | Two zone indicator light-emitting<br>diode (LED)                                                                                                    | Integrated laser alignment and two zone<br>indicator LED                                                                                                    |
| Operating<br>range | <ul> <li>Resolution 14 mm (0.56 in.): 0.54 m<br/>(16413.12 ft)</li> <li>Resolution 30 mm (1.19 in.): 0.970 m<br/>(2.9522.97 ft)</li> <li>Reduced operating range (selected with<br/>DIP switch):         <ul> <li>Resolution 14 mm (0.56 in.): 0.92 m<br/>(2.956.56 ft)</li> <li>Resolution 30 mm (1.19 in.): 1.23.5 m<br/>(3.9411.48 ft)</li> </ul> </li> </ul> | <ul> <li>Resolution 14 mm (0.56 in.): 0.59 m<br/>(16429.53 ft)</li> <li>Resolution 30 mm (1.19 in.): 0.916.2 m<br/>(2.9553.15 ft)</li> <li>Reduced operating range (selected with<br/>DIP switch):</li> <li>Resolution 14 mm (0.56 in.): 0.94.5 m<br/>(2.9514.76 ft)</li> <li>Resolution 30 mm (1.19 in.): 1.28.0 m<br/>(3.9426.25 ft)</li> </ul> |
| Functionality      | <ul> <li>Start modes</li> <li>External device monitoring (EDM)</li> <li>Operating range</li> <li>CIP Safety<sup>m</sup></li> </ul>                                                                                                    | <ul> <li>Start modes</li> <li>EDM</li> <li>Operating range</li> <li>Beam coding</li> <li>Blanking</li> <li>Muting</li> <li>Cascading</li> <li>CIP Safety</li> </ul>                                                                                                    |
| Protective         | 1501950 mm (5.9176.77 in.)                                                                                                    | in 150 mm (5.91 in.) increments                                                                                                    |

Plug-ins are available to provide for additional functions, like muting. See publication <u>450L-UM001</u> for full specifications, details on both products, and available accessories.

**IMPORTANT** 450L-B transceiver stick cannot be operated with a 450L-E transceiver stick.

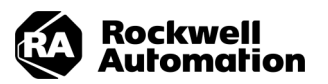

# Requirements

See firmware revision information in publication <u>450L-UM001</u> for information and the PCDC to download firmware. If you use Connected Components Workbench<sup>TM</sup> software, version 12 or later is required.

# Workflow

- 1. Verify that you have all required parts
- 2. Configure the light curtain
- 3. Assemble, position, and mount the light curtain
- 4. Wire, apply power, and align system
- 5. Verify correct operation

## Step 1: Verify that you have all required parts

A 450L GuardShield safety light curtain is normally shipped as an individual component (single transceiver). A functional system includes four individual boxes. Plug-ins are ordered separately from the transceivers.

### Table 2 - Part List for a Complete System

| ltem | Required<br>Quantity | Part                                  | Description                                                                                                    |
|------|----------------------|---------------------------------------|----------------------------------------------------------------------------------------------------|
| 1    | 2                    | 450L GuardShield<br>transceiver stick | Each box contains the following items (shown in <u>Figure 1</u> ):<br>• One stick<br>• Mounting kit (top and bottom)<br>• Test rod<br>• Instruction manual |
| 2    | 1                    | Transmitter plug-in                   | 150 mm (5.0 in ) nigtail with M12.00 connector (male)                                                                                                    |
| 3    | 1                    | Receiver plug-in                      | iso min (s.a m.) pigtan with til2 QD connector (male)                                                                                                    |

### Figure 1 - Contents of the 450L Transceiver Stick Box

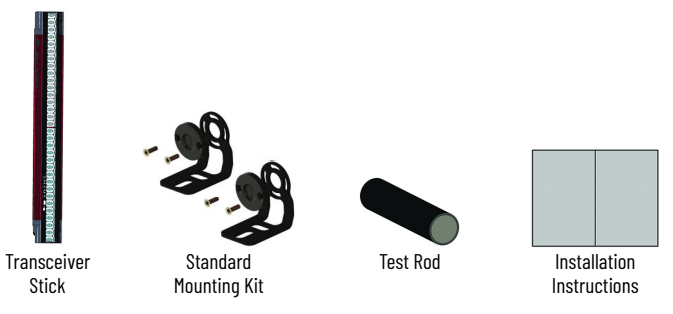

# Step 2: Configure the light curtain

| IMPORTANT | Only authorized personnel must perform system |
|-----------|-----------------------------------------------|
|           | configuration, by any method.                 |

The plug-in that is inserted determines the functionality and operating parameters of 450L. Configuration can be made either directly at the DIP switches or with software:

- Connected Components Workbench software (450L-E only and requires 450L-AD-OID optical interface device).
- Studio 5000 Logix Designer<sup>®</sup> application if you use the CIP Safety model.

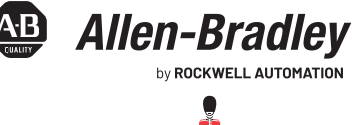

The transmitter and cascading plug-ins do not have DIP switches, this functionality is only on receiver and universal plug-ins.

If you are configuring the light curtain with Connected Components Workbench software, set DIP switch 1 to ON. Otherwise, use the settings that are defined in the following tables.

### Table 3 - DIP Switches by Plug-in Type

| Type/           |                         | Receiver              | Plug-in                   | Universal<br>Plug-in    |               |
|-----------------|-------------------------|-----------------------|---------------------------|-------------------------|---------------|
| Number          | ON/OFF<br>450L-APR-ON-5 | EDM<br>450L-APR-EDM-8 | Blanking<br>450L-APR-BL-5 | Muting<br>450L-APR-MU-8 | 450L-APU-UN-8 |
| DIP<br>Switches | 14                      | 18                    | 18                        | 112                     | 112           |

### Table 4 - DIP Switch Functionality (1)

| Switch <sup>(2)</sup> | Switch Function                                                                                                    | Default | Description                                                                                                    |
|-----------------------|----------------------------------------------------------------------------------------------------|---------|----------------------------------------------------------------------------------------------------|
| 1                     | Software configuration                                                                                                    | OFF     | OFF: Disabled<br>ON: Enabled                                                                                                    |
| 2                     | Low range activation                                                                                                    | OFF     | OFF: Disabled<br>ON: Enabled                                                                                                    |
| 3                     | Beam coding<br>(450L-E only)                                                                                                    | OFF     | OFF: Disabled<br>ON: Enabled                                                                                                    |
| 4                     | -                                                                                                    | OFF     | -                                                                                                    |
| 5                     |                                                                                                    | OFF     | • DIP 5: OFF                                                                                                    |
| 6                     | Combination activation of the<br>following start modes:<br>• Automatic start<br>• Manual (re) start<br>• Manual cold start<br>• Manual start with off function | OFF     | UIP 5 UP 1: Automatic start (Uerauit)<br>DIP 5: ON<br>DIP 6 OFF: Manual (re) start<br>DIP 5: OFF<br>DIP 6 ON: Manual cold start<br>DIP 5: ON<br>DIP 6 ON: Manual start with off function |
| 7                     | External Device Monitor                                                                                                    | OFF     | OFF: Disabled<br>ON: Enabled                                                                                                    |
| 8                     |                                                                                                    | OFF     | -                                                                                                    |
| 9                     | Muting or Plopking                                                                                                    | OFF     |                                                                                                    |
| 10                    | Thuring of Didlikilig                                                                                                    | OFF     | For details, see publication <u>450L-UM001</u>                                                                                                    |
| 11                    |                                                                                                    | OFF     | ]                                                                                                    |
| 12                    | -                                                                                                    | OFF     | _                                                                                                    |

For functionality of 450L-APR-BL-5 DIP switches 5...8, see publication <u>450L-UM001</u>.

(2) For DIP Switches by Plug-in Type, see <u>Table 3</u>.

### Figure 2 - DIP Switches

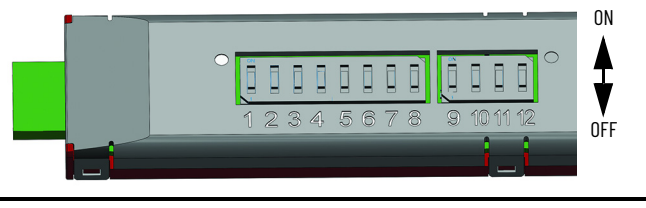

**IMPORTANT** DIP switches must be switched to OFF if the switch function is not defined. Otherwise, an error condition occurs.

After you check the DIP switch settings and configure as required, insert the plug-ins into the sticks.

For more information on these functions, proper configuration, configuration via software, and configuration confirmation see System Configuration in publication <u>450L-UM001</u>.

### Step 3: Assemble, position, and mount the light curtain

After setting the plug-in DIP switches, you can assemble, position, and mount your light curtain.

| IMPORTANT | Plug-ins and enclosures are mechanically keyed to help         |
|-----------|----------------------------------------------------------------|
|           | resistance is felt when inserting the plug-in, stop and verify |
|           | that it is assembled at the correct end.                       |

To Do:

1. Remove the red slot cover.

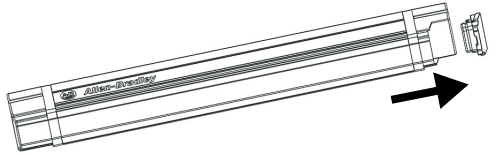

2. Check that the DIP switches on the connection plug-in are set properly.

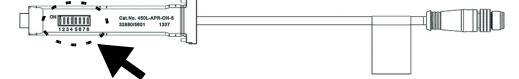

After setting the DIP switches, you can install the light curtain. Consider the following when mounting the light curtain:

- Mount both sticks so that the distance of the protective field is at or greater than the calculated safety distance away from the hazardous point (see Determine the Safety Distance in publication <u>450L-UM001</u>).
- Mount both sticks away from any reflective surfaces.
- The sticks must be parallel to each other and be positioned at the same height.
- Verify that both connection plug-ins are at the same ends of the stick during installation.
- Confirm that the operating range is between the maximum and minimum distances show in <u>Table 1 on page 1</u>.

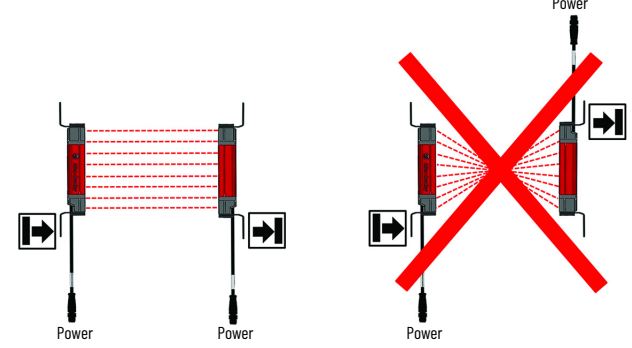

• The optical lens system of transmitter and receiver stick must be in exact opposition to each other.

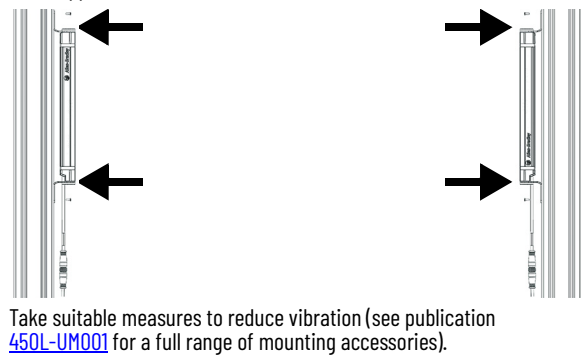

 The safety light curtain must be mounted such that the hazardous point cannot be reached from below, above, or behind the safety light curtain and that the light curtain cannot be repositioned.

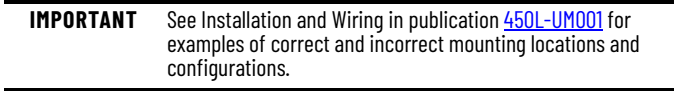

#### 3. Insert the plug-in.

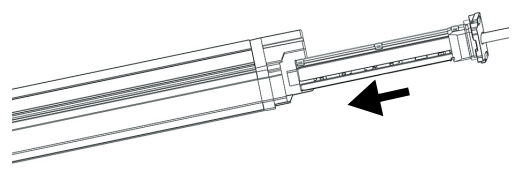

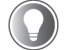

If a 450L-E safety light curtain is used and operated with a cascading plug-in, see publication 450L-UM001

To maintain the IP65 rating, tighten the plug-in screws to (0.38 N·m [3.36 lb•in], max).

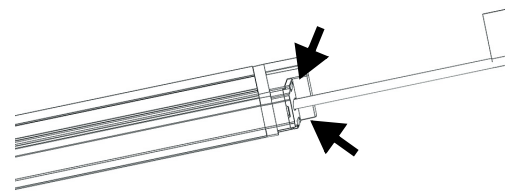

- 5. Install mounting kit with the standard mounting brackets supplied.
- Leave brackets slightly loose to allow for alignment adjustments. 6.

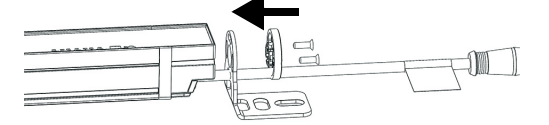

### Step 4: Wire, apply power, and align system

After your light curtains are mounted, you can wire and power them up to complete the system alignment.

| IMPORTANT | See Typical Wiring Diagrams in publication <u>450L-UM001</u> for |
|-----------|------------------------------------------------------------------|
|           | examples of now to write your safety light curtain.              |

To Do:

Complete the electrical wiring of both sticks (see Table 5). 1.

Table 5 - Pin Assignment Connection Plug-in <sup>(1)</sup>

| Plug Type           | 5 - Gray<br>3 - Blue | 2 - White<br>1 - Brown<br>4 - Black | 3<br>4 - Ye<br>5                 | 6 - Green<br>8 - Red<br>Ilow<br>- Gray                       | 2 - Brown<br>1 - Whi<br>7 - Bli<br>6 - Pink | ite<br>ue                                  |
|---------------------|----------------------|-------------------------------------|----------------------------------|--------------------------------------------------------------|---------------------------------------------|--------------------------------------------|
| Stick<br>Behavior   | Тх                   | Rx                                  | Тх                               | Rx                                                           | Tx                                          | Rx                                         |
| Plug-in<br>Cat. No. | 450L-APT-PW-5        | 450L-APR-ON-5<br>450L-APR-BL-5      | 450L-APT-PW-8                    | 450L-APR-ED-8 <sup>(2)</sup><br>450L-APR-MU-8 <sup>(3)</sup> | 450L-A                                      | PU-UN-8                                    |
| Pin 1               | +24V DC              | +24V DC                             | Do not<br>connect                | Auxiliary output<br>(OSSD<br>emulation) <sup>(2)</sup>       | Do not<br>connect                           | Auxiliary<br>output<br>(OSSD<br>emulation) |
| 2                   | Do not<br>connect    | OSSD1                               | +24V DC                          | +24V DC                                                      | +24V DC                                     | +24V DC                                    |
| 3                   | OV (Ground)          | OV (GND)                            | Earth PE                         | Earth PE                                                     | Earth PE                                    | Earth PE                                   |
| 4                   | Do not<br>connect    | OSSD2                               | Do not<br>connect                | EDM (Input) <sup>(2)</sup>                                   | (4)                                         | EDM input <sup>(3)</sup>                   |
| 5                   | Earth PE             | Earth PE                            | Do not<br>connect                | OSSD1                                                        | Do not<br>connect                           | OSSD1                                      |
| 6                   |                      |                                     | Auxiliary<br>output<br>(Lockout) | OSSD2                                                        | Auxiliary<br>output<br>(Lockout)            | OSSD2                                      |
| 7                   | -                    | -                                   | OV (GND)                         | OV (GND)                                                     | OV (GND)                                    | OV (GND)                                   |
| 8                   |                      |                                     | Do not<br>connect                | Start <sup>(2)</sup>                                         | (4)                                         | Start <sup>(2)</sup>                       |

For cascading plug-in (Cat. No. 450L-APC-IO-8, see publication <u>450L-UM001)</u>. If set with DIP switches.

(2)

For muting applications, see publication 450L-UM001). (4)

Pin 4 connected to pin 8 (short circuited).

- IMPORTANT For 450L-APU-UN-8 to be used as a transmitter stick, a link must be made between pins 4 and 8 at the panel. Otherwise, operation is as a receiver stick by default. When 450L-APU-UN-8 is set to be a transmitter, the DIP
  - switch settings are ignored.
  - To mitigate electrical interference, verify that the Earth PE connection of each plug-in is wired to an appropriate Earth point.
- 2. Turn on power to the GuardShield safety light curtain system.
- 3. Check the STS status indicators on both sticks.

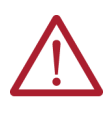

ATTENTION: Confirmation of a new system configuration is not required for new systems straight out of the box. However, if the STS status indicator at the receiver stick displays a configuration change (blinking red/green), confirmation is required to proceed. After each reconfiguration of a safety light curtain, test the system for proper configuration and operation before placing the guarded machine in operation. See Confirmation of a New System Configuration in publication 450L-UM001.

- Once the STS status indicator on both sticks is steady green, proceed with 4. system alignment.
  - a. Rotate the transmitter and receiver sticks while watching the two Regional Intensity status indicators on the sticks.
  - Find the point where the two indicators for the intensity state b. illuminate to a steady green condition.

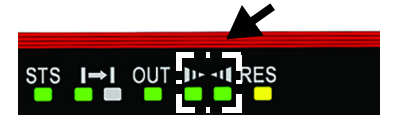

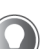

The 450L-E sticks have an ILAS system (see 450L-E Integrated Laser Alignment System (ILAS))

The 450L-B sticks have no integrated laser alignment system, however an optional external alignment aid with a mounting clamp (Cat. No. 450L-ALAT-C) is available.

- To refine the alignment, determine the maximum left and right adjustment 5. angles and position each unit at the midpoint, verifying that both Regional Intensity status indicators are still steady green. To secure the aligned sticks in position, tighten the mounting brackets to a maximum of 0.7 N•m [6.19 lb•in] with a torque driver.
- Cycle power to confirm that the system powers up, goes to the ON state 6. (STS status indicator steady green), and the intensity status indicators indicate steady green.

### 450L-E Integrated Laser Alignment System (ILAS)

The 450L-E ILAS system can be switched on/off by placing a finger on the optical switch, which is the square next to the hand symbol on the front window (see Figure 4 on page 4). When the laser is activated, several red laser beams are transmitted from a source close to the optical push button (see Figure 3).

The brightest beam is transmitted perpendicular to the front window, which is also parallel to the infrared light of the stick. The brightest beam must be positioned at the opposite stick at the same level as indicated with distance A (Figure 3). An inverted laser warning symbol has been provided as a convenient target. The other slanted laser beams must also be targeted between the optics center and the housing of the opposite stick on the front window. The quantity of slanted beams on the opposite stick depends on the installation distance. To find optimum alignment for a 450L-E safety light curtain system, the laser of each stick must be aligned to the opposite stick.

### Figure 3 - Principal Function of the Integrated Laser Alignment System

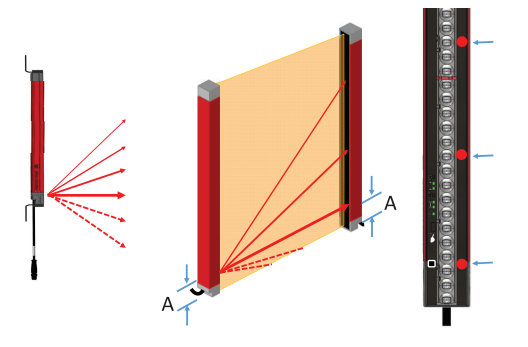

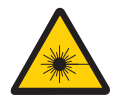

LASER LIGHT CLASS 2 HAZARD: Do not stare into the beam. Each 450L-E safety light curtain has a built-in laser alignment system. LASER CLASS 2 (IEC 60825-1). Conforms to 21 CFR 1040.10.

In a cascading system, each integrated laser system works independently and can be switched on or off individually.

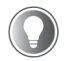

For more information on ILAS system use, see publication 450L-UM001.

### **Step 5: Verify correct operation**

450L-B and 450L-E safety light curtain transceiver sticks share a common user interface (Figure 4). The 450L-E safety light curtain has an additional built-in laser for alignment and additional indicators for its advanced features.

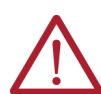

ATTENTION: After each reconfiguration of a safety light curtain, test the system for proper configuration and operation before placing the guarded machine in operation.

### Figure 4 - Status Indicator Location

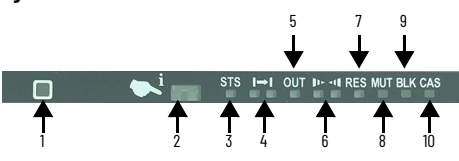

| ltem | Description                                               |   | ltem | Description              |
|------|-----------------------------------------------------------|---|------|--------------------------|
| 1    | Laser <sup>(1)</sup>                                      | - | 6    | Regional intensity       |
| 2    | Optical switch and communication interface <sup>(2)</sup> |   | 7    | Restart                  |
| 3    | Status                                                    | _ | 8    | Muting <sup>(1)</sup>    |
| 4    | Tx/Rx                                                     | _ | 9    | Blanking <sup>(1)</sup>  |
| 5    | OSSD                                                      |   | 10   | Cascading <sup>(1)</sup> |

(1)

450L-E safety light curtains only. Via Connected Components Workbench software. (2)

To Do:

- 1. Verify that while the test rod is anywhere within the protective field, the OSSD safety outputs remain in the OFF-state (OUT is steady red).
- 2 Move the test rod as shown with a maximum speed of 0.3 ms (11.8 in./s).

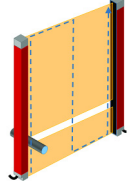

3. Verify that the intensity indicator indicates a continuous protective field interruption (minimum one intensity indicator is OFF) while the test rod is within the protective field.

# **Approximate Dimensions**

450L-B and 450L-E safety light curtain transceiver sticks have the same dimensions. The only difference is that the 450L-E safety light curtain sticks have an additional slot, which allows the insertion of a cascading plug-in and the connection plug-in.

Figure 5 - 450L Safety Light Curtain Stick Dimensions [mm (in.)]

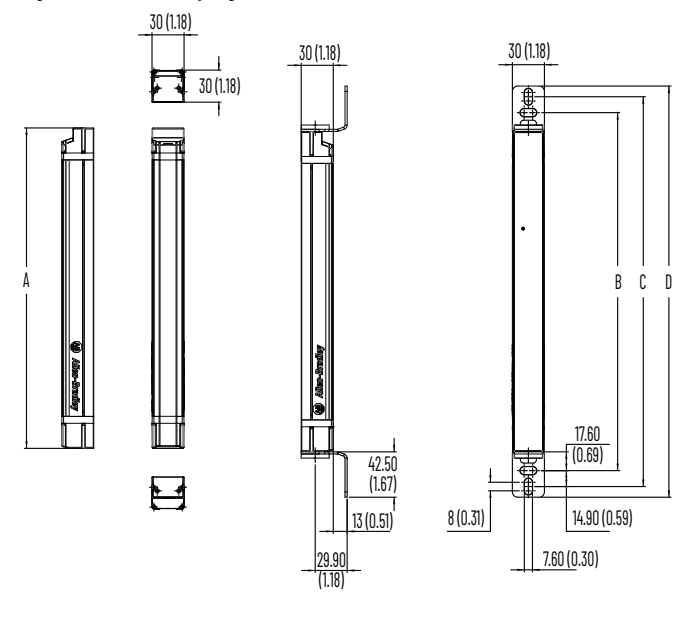

| Cat No.         | A                 | В                | C              | D             |  |
|-----------------|-------------------|------------------|----------------|---------------|--|
| cat. NO.        | Protective Height | Mounting Value   | Mounting Value | Total Length  |  |
| 450L-B4xN0150YD | 1EO (E 01)        | 195 5 (73)       | 215 (9.46)     | 235 (0.25)    |  |
| 450L-E4xL0150YD | 150 (5.51)        | 105.5 (7.5)      | 215 (0.40)     | 200 (0.20)    |  |
| 450L-B4xN0300YD | 300 (11 81)       | 335 5 (13 21)    | 365 (1/, 37)   | 385 (15 16)   |  |
| 450L-E4xL0300YD | 500 (11.01)       | 000.0(10.21)     | 303 (14.37)    | JOD ( 15.10)  |  |
| 450L-B4xN0450YD | (50 (1772)        | / 85 5 (10 11)   | 515 (20 28)    | 535 (21 06)   |  |
| 450L-E4xL0450YD | 450 (17.72)       | 405.5 (15.11)    | 515 (20.20)    | 555 (21.00)   |  |
| 450L-B4xN0600YD | 600 (23 62)       | 635 5 (25 02)    | 665 (26 18)    | 685 (26 07)   |  |
| 450L-E4xL0600YD | 000 (23.02)       | 000.0 (20.02)    | 003 (20.10)    | 003 (20.37)   |  |
| 450L-B4xN0750YD | 750 (20 53)       | 795 5 (30.03)    | 915 (32.00)    | 975 (79 97)   |  |
| 450L-E4xL0750YD | 750 (29.55)       | 765.5 (50.85)    | 010 (02.09)    | 0JD (JZ.07)   |  |
| 450L-B4xN0900YD | 000 (35 /3)       | 0355(3693)       | 065 (37.00)    | 005 (30 70)   |  |
| 450L-E4xL0900YD | 500 (55.45)       | 355.5 (50.65)    | 303 (37.33)    | 303 (30.70)   |  |
| 450L-B4xN1050YD | 1050 (71 37)      | 1085 5 (7.2 77.) | 1115 (73 0)    | 1135 (74 68)  |  |
| 450L-E4xL1050YD | 1000 (11.04)      | 1003.3 (42.74)   | 115 (40.0)     | 103 (44.00)   |  |
| 450L-B4xN1200YD | 1200 (77 27)      | 1235 5 (48 64)   | 1265 (70.8)    | 1285 (50 50)  |  |
| 450L-E4xL1200YD | 1200 (47.24)      | 1200.0 (40.04)   | 1203 (43.0)    | 1285 (50.59)  |  |
| 450L-B4xN1350YD | 1350 (53 15)      | 1395 5 (54 55)   | 1/15 (55 71)   | 1/35 (56 5)   |  |
| 450L-E4xL1350YD | 1000 (00.10)      | 1000.0 (04.00)   | 1415 (55.71)   | 1435 (50.5)   |  |
| 450L-B4xN1500YD | 1500 (59.06)      | 1535 5 (60 45)   | 1565 (61 61)   | 1585 (62 /4)  |  |
| 450L-E4xL1500YD | 1500 (55.00)      | 1555.5 (00.45)   | 1303 (01.01)   | 1303 (02.4)   |  |
| 450L-B4xN1650YD | 1650 (64.06)      | 1695 5 (66 36)   | 1715 (67 52)   | 1775 (69 71)  |  |
| 450L-E4xL1650YD | 1030 (04.30)      | 1003.3 (00.00)   | 1/13 (07.32)   | 1703 (00.01)  |  |
| 450L-B4xN1800YD | 1800 (70.87)      | 1835 5 (72 26)   | 1865 (73 / 3)  | 1885 (7/, 21) |  |
| 450L-E4xL1800YD | 1000 (70.07)      | 1000.0 (72.20)   | 1003 (73.43)   | 1000 (74.21)  |  |
| 450L-B4xN1950YD | 1950 (76 77)      | 1985 5 (78 17)   | 2015 (79 33)   | 2035 (80 12)  |  |
| 450L-E4xL1950YD | 1350 (10.11)      | 1303.3 (70.17)   | 2013 (73.55)   | 2003 (00.12)  |  |

# **Additional Resources**

These documents contain additional information concerning related products from Rockwell Automation.

| Resource                                                                                              | Description                                                                                                |
|----------------------------------------------------------------------------------------------------|----------------------------------------------------------------------------------------------------|
| GuardShield Safety Light Curtain Installation Instructions, publication <u>450L-IN004</u>             | Provides information that is required to install a GuardShield light curtain.                              |
| GuardShield Safety Light Curtain User Manual, publication 450L-UM001                                  | Provides product-specific guidelines for installing the 450L-B and 450L-E safety light curtain system.     |
| GuardShield 450L EtherNet/IP™ Module CIP Safety Connection User Manual, publication <u>450L-UM002</u> | Provides information to install, wire, configure, and troubleshoot a 450L-ENETR network interface.         |
| "How To" videos, <u>GuardShield 450L Product Page</u>                                                 | Provides introductory and "How To" videos to help familiarize yourself with the 450L safety light curtain. |
| Industrial Automation Wiring and Grounding Guidelines, publication 1770-4.1                           | Provides general guidelines for installing a Rockwell Automation industrial system.                        |
| Product Certifications website, rok.auto/certifications.                                              | Provides declarations of conformity, certificates, and other certification details.                        |

You can view or download publications at rok.auto/literature.

# **Rockwell Automation Support**

Use these resources to access support information.

| Technical Support Center                         | Find help with how-to videos, FAQs, chat, user forums, and product notification updates.           | rok.auto/support              |
|--------------------------------------------------|----------------------------------------------------------------------------------------------------|-------------------------------|
| Knowledgebase                                    | Access Knowledgebase articles.                                                                     | <u>rok.auto/knowledgebase</u> |
| Local Technical Support Phone Numbers            | Locate the telephone number for your country.                                                      | rok.auto/phonesupport         |
| Literature Library                               | Find installation instructions, manuals, brochures, and technical data publications.               | rok.auto/literature           |
| Product Compatibility and Download Center (PCDC) | Download firmware, associated files (such as AOP, EDS, and DTM), and access product release notes. | rok.auto/pcdc                 |

## **Documentation Feedback**

Your comments help us serve your documentation needs better. If you have any suggestions on how to improve our content, complete the form at rok.auto/docfeedback.

# Waste Electrical and Electronic Equipment (WEEE)

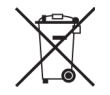

At the end of life, this equipment should be collected separately from any unsorted municipal waste.

Rockwell Automation maintains current product environmental compliance information on its website at rok.auto/pec.

Rockwell Otomasyon Ticaret A.Ş. Kar Plaza İş Merkezi E Blok Kat:6 34752 İçerenköy, İstanbul, Tel: +90 (216) 5698400 EEE Yönetmeliğine Uygundur

Connect with us. 📑 🙆 in 😏

### rockwellautomation.com

- expanding **human possibility**®

AMERICAS: Rockwell Automation, 1201 South Second Street, Milwaukee, WI 53204-2496 USA, Tel: (1) 414.382.2000, Fax: (1) 414.382.4444 EUROPE/MIDDLE EAST/AFRICA: Rockwell Automation NV, Pegasus Park, De Kleetlaan 12a, 1831 Diegem, Belgium, Tel: (32) 2 663 0600, Fax: (32) 2 663 0640 ASIA PACIFIC: Rockwell Automation, Level 14, Core F, Cyberport 3, 100 Cyberport Road, Hong Kong, Tel: (852) 2887 4788, Fax: (852) 2508 1846

Allen-Bradley, Connected Components Workbench, expanding human possibility, Guardmaster, GuardShield, Rockwell Automation, and Studio 5000 Logix Designer are trademarks of Rockwell Automation, Inc. EtherNet/IP and CIP Safety are trademarks of ODVA, Inc.

Trademarks not belonging to Rockwell Automation are property of their respective companies.